IT Dept Quick Reference Guide (QRG)

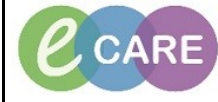

Document No - Ref 243

Version Number – 2.0

## **PROCESS FOR URGENT BLOODS**

## For ED this process is defaulted in so there is no need to change anything.

| 1. | Click on Regest/Care Plans Add.<br>Requests/Care Plans + Add                                                                                                    |                                                                                                    |             |                                                                                                    |                                                                                                    |  |
|----|----------------------------------------------------------------------------------------------------|----------------------------------------------------------------------------------------------------|-------------|----------------------------------------------------------------------------------------------------|----------------------------------------------------------------------------------------------------|--|
| 2. | Click on add button + Add                                                                                                    |                                                                                                    |             |                                                                                                    |                                                                                                    |  |
| 3. | Search v                                                                                                    | Age:30 years<br>DOB:19/Jul/88<br>Resus:Do Not Resusc<br>Blood Blood<br>Blood Blood<br>Blood Product Pre<br>Blood Product Pre<br>Blood Product Pre<br>Blood Product Pre<br>Blood Transfusi<br>ACTH, blood<br>ALT, blood<br>ANA, blood<br>APTT, blood | n up, searc | Advanced Options  Clinical Staff:Khann  Advanced Options  Type: Search within: All  terial blood gas analysis by blood CH100, blood CH100, blood CGMB0, blood Cord Blood Group, blood Dehydroepiandrosterone, blood DHEAS, blood CGB blood Pressure Monitor New Erythropoietin, blood ESR, blood FEIBA (Blood Product) | 19; Bay 01; Bed 04<br>18 14:48 - <no -="" date="" discharge="">]<br/>na , Achal<br/>Inpatient<br/>Fetal blood sampling<br/>Fetoscopic blood transfusion of fe<br/>Fluoxetine, blood<br/>Full blood count<br/>Full blood count Blood<br/>GGT, blood<br/>Glucocerebrosidase, blood<br/>HBsAg, blood<br/>IgA, blood<br/>Intravenous blood transfusion (NT)<br/>Intravenous blood transfusion of<br/>LDH, blood</no> |  |
| 4. | Image: Control Normal Status       Status       Status |                                                                                                    |             |                                                                                                    |                                                                                                    |  |
|    |                                                                                                    |                                                                                                    |             |                                                                                                    |                                                                                                    |  |
| 5. | Warning/ Discern pop up alert c                                                                                                    | omes up on sc                                                                                                    | reen as the | collection priority ha                                                                                                    | s been set to Urgent.                                                                                                    |  |

IT Dept Quick Reference Guide (QRG)

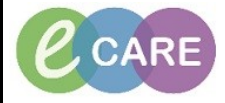

Version Number – 2.0

Document No - Ref 243

| _  |                                                                                                    |  |  |  |  |  |
|----|----------------------------------------------------------------------------------------------------|--|--|--|--|--|
|    | Urgent Collection Priority                                                                                                    |  |  |  |  |  |
|    | Please notify the Laboratory of urgent specimen.                                                                                                    |  |  |  |  |  |
|    |                                                                                                    |  |  |  |  |  |
|    |                                                                                                    |  |  |  |  |  |
|    |                                                                                                    |  |  |  |  |  |
|    |                                                                                                    |  |  |  |  |  |
|    |                                                                                                    |  |  |  |  |  |
|    |                                                                                                    |  |  |  |  |  |
|    |                                                                                                    |  |  |  |  |  |
|    | Click OK button. Second Warning/ Discern pop up alert comes up on screen as specimen type has not been set to blood, Urgent.                                                                                                    |  |  |  |  |  |
|    | Contract Contract Contrect Contract Contract Contract Contract Contract Contract Contrac |  |  |  |  |  |
|    | Urgent Sample Alert                                                                                                    |  |  |  |  |  |
|    | When requesting the following test as Urgent, please ensure to select<br>Blood, Urgent in the Specimen Type field.                                                                                                    |  |  |  |  |  |
|    | Amylase level, blood                                                                                                    |  |  |  |  |  |
|    | Amylase, blood                                                                                                    |  |  |  |  |  |
|    | Bone profile, blood                                                                                                    |  |  |  |  |  |
|    | C-reactive protein level, blood                                                                                                    |  |  |  |  |  |
|    | Calcium level, blood                                                                                                    |  |  |  |  |  |
|    | Glucose level blood                                                                                                    |  |  |  |  |  |
|    |                                                                                                    |  |  |  |  |  |
|    |                                                                                                    |  |  |  |  |  |
|    | Magnesium level, blood                                                                                                    |  |  |  |  |  |
|    | Paracetamol & Salicylate, blood                                                                                                    |  |  |  |  |  |
|    | Troponin I level, blood                                                                                                    |  |  |  |  |  |
|    | Urea and electrolytes, blood                                                                                                    |  |  |  |  |  |
|    | Urea level, blood                                                                                                    |  |  |  |  |  |
|    | Uric Acid, blood                                                                                                    |  |  |  |  |  |
|    |                                                                                                    |  |  |  |  |  |
|    | Please go back and modify the requests as appropriate.                                                                                                    |  |  |  |  |  |
|    |                                                                                                    |  |  |  |  |  |
|    | Modily Details                                                                                                    |  |  |  |  |  |
|    | Click on modify details to modify order.                                                                                                    |  |  |  |  |  |
|    | Order details will open up. Select Specimen type as Blood, urgent and click on Sign to sign order.                                                                                                    |  |  |  |  |  |
|    | T Details for Bone profile, blood                                                                                                    |  |  |  |  |  |
| 6. | Details Dedails Diagnoses                                                                                                    |  |  |  |  |  |
|    |                                                                                                    |  |  |  |  |  |
|    | *Clinical details?: Utgent v *Specimen type?: Blood, Urgent v                                                                                                    |  |  |  |  |  |
|    | *Collection Date/Time?: 25/07/2018 ÷ v 1103 ÷ BST Patient Category: Blood Ligent                                                                                                    |  |  |  |  |  |
|    | Official Required Details Dx Table Orders For Cosignature Sign                                                                                                    |  |  |  |  |  |
|    | M0485 655109327109 25 July 2018 11:08 BST                                                                                                    |  |  |  |  |  |
|    |                                                                                                    |  |  |  |  |  |

IT Dept Quick Reference Guide (QRG)

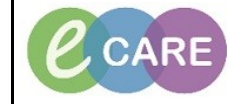

Version Number – 2.0

Document No - Ref 243

|    | To collect sample                                                                                                    | Specimen Collection                                                                                                    |                                                         |  |  |  |
|----|----------------------------------------------------------------------------------------------------|----------------------------------------------------------------------------------------------------|---------------------------------------------------------|--|--|--|
| 7. | Collection Details                                                                                                    |                                                                                                    |                                                         |  |  |  |
|    | ZZZTESTDISCHARGE, TEST<br>MRN: 902577<br>Weight not found                                                                                                    | Male 28 years (05/May/1990)<br>FIN: 4136337                                                                                                    | Location: RD8-GH Ward-10 Bay 01 Bed 04 (C               |  |  |  |
|    | î Reschedule 🤸 Not Collected                                                                                                    |                                                                                                    | i i i i i i i i i i i i i i i i i i i                   |  |  |  |
|    | Bone profile, blood                                                                                                    |                                                                                                    | 15-BB-18-0003840                                        |  |  |  |
|    | Please remember to print a requisition for this order if the                                                                                                    |                                                                                                    |                                                         |  |  |  |
|    | Lght Grn 3 mL                                                                                                    |                                                                                                    | 11:09 BST                                               |  |  |  |
|    | Sample type is now Green top Plasma bottle. This will allow for processing immediately by the pathology department rather than having to wait for sample to clot. |                                                                                                    |                                                         |  |  |  |
| 8. | Mark sample collected as normal process.                                                                                                    |                                                                                                    |                                                         |  |  |  |
| 9. | Note: For ED (FirstNet) if ordering r<br>d<br>Click Si<br>Orders for Signature                                                                                    | multiple tests do not complete<br>lefault in on signing the order<br>ign and all orders will be red<br>(FBC) Order 26/Jul/2018 12:37 Bleep/tel no:<br>BST BST BST Bleep/tel no:<br>Please rement<br>of Order 26/Jul/2018 12:37 Bleep/tel no:<br>Please rement<br>tr cost store to a cost store to a cost to<br>bleep/tel no:<br>Please rement<br>Please rement<br>please rement<br>store to a cost store to a cost to<br>bleep/tel no:<br>Please rement<br>Please rement<br>Please rement<br>store to a cost store to a cost to<br>bleep/tel no:<br>Please rement<br>Please rement<br>Please | ete the Specimen Type box. This will<br>ar.<br>quested. |  |  |  |
|    | 0 Missing Required Details Dx Ta                                                                                                    | able Orders For Cosignature                                                                                                    | Sign Cancel                                             |  |  |  |